# 學生資訊系統 就學貸款申請流程 及相關事項提醒

請同學留意,須待出納組開立註冊繳費單後,始可進 行學生資訊系統內「就學貸款」申請填寫作業

### 1. 線上就學貸款的同學

請先至學生資訊系統完成「就學貸款」申請。承辦人員將於上班日 16:00 統一轉資料給銀行,約一小時後 才可至臺灣銀行進行線上貸款,

請注意時程安排。

#### 2. 臨櫃對保的同學

請於臨櫃對保「前」或「後」至學生資訊系統完成就學貸款申請,以利相關作業順利進行。

#### ※重要提醒

無論採用「線上就學貸款」或「臨櫃對保」方式,完成對保後皆需將「就學貸 款第二聯(學校存執聯)」繳交給承辦人員,才算完成就學貸款。

### 進學生資訊系統後點選「學務處」

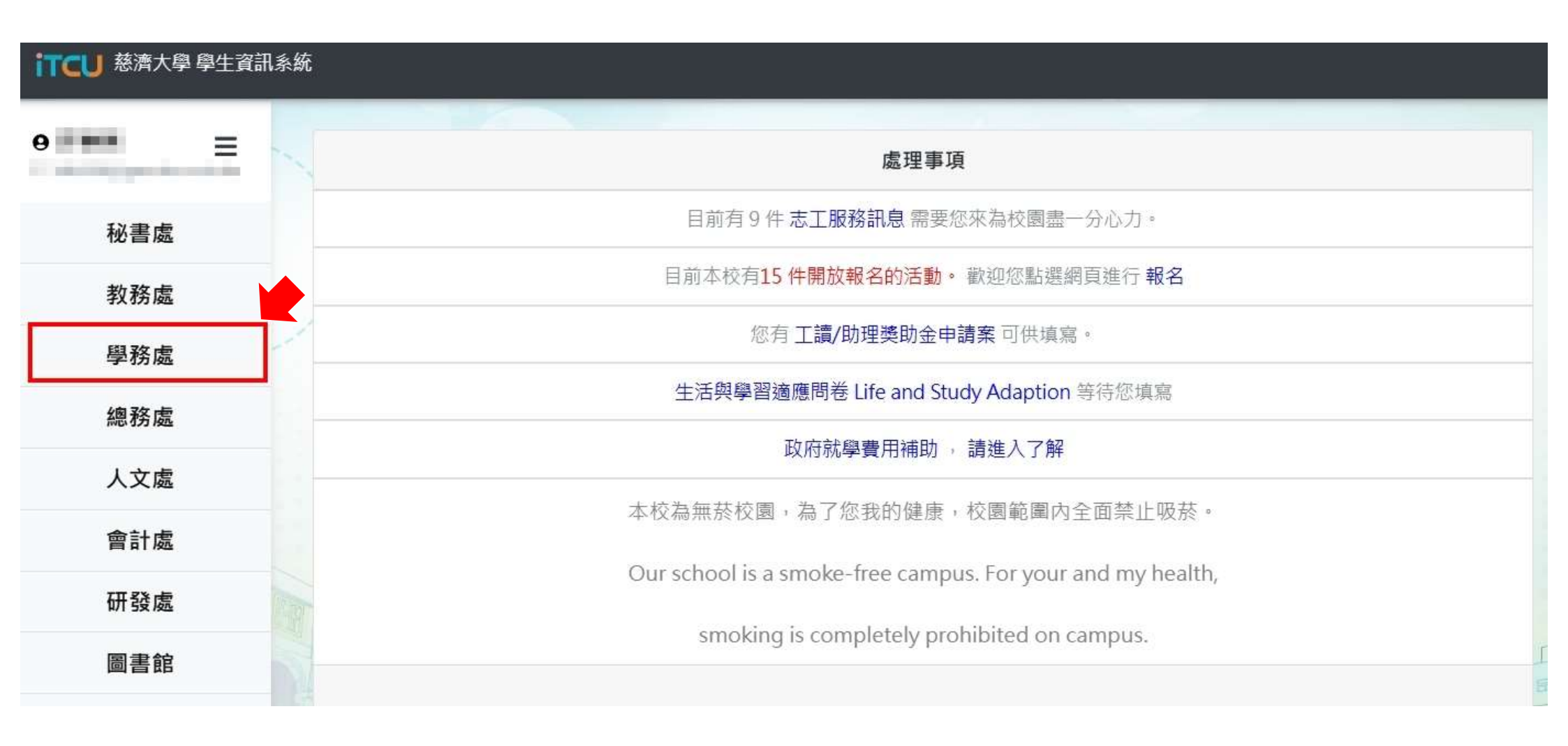

### 在生活輔導組的地方,選「就學貸款作業」

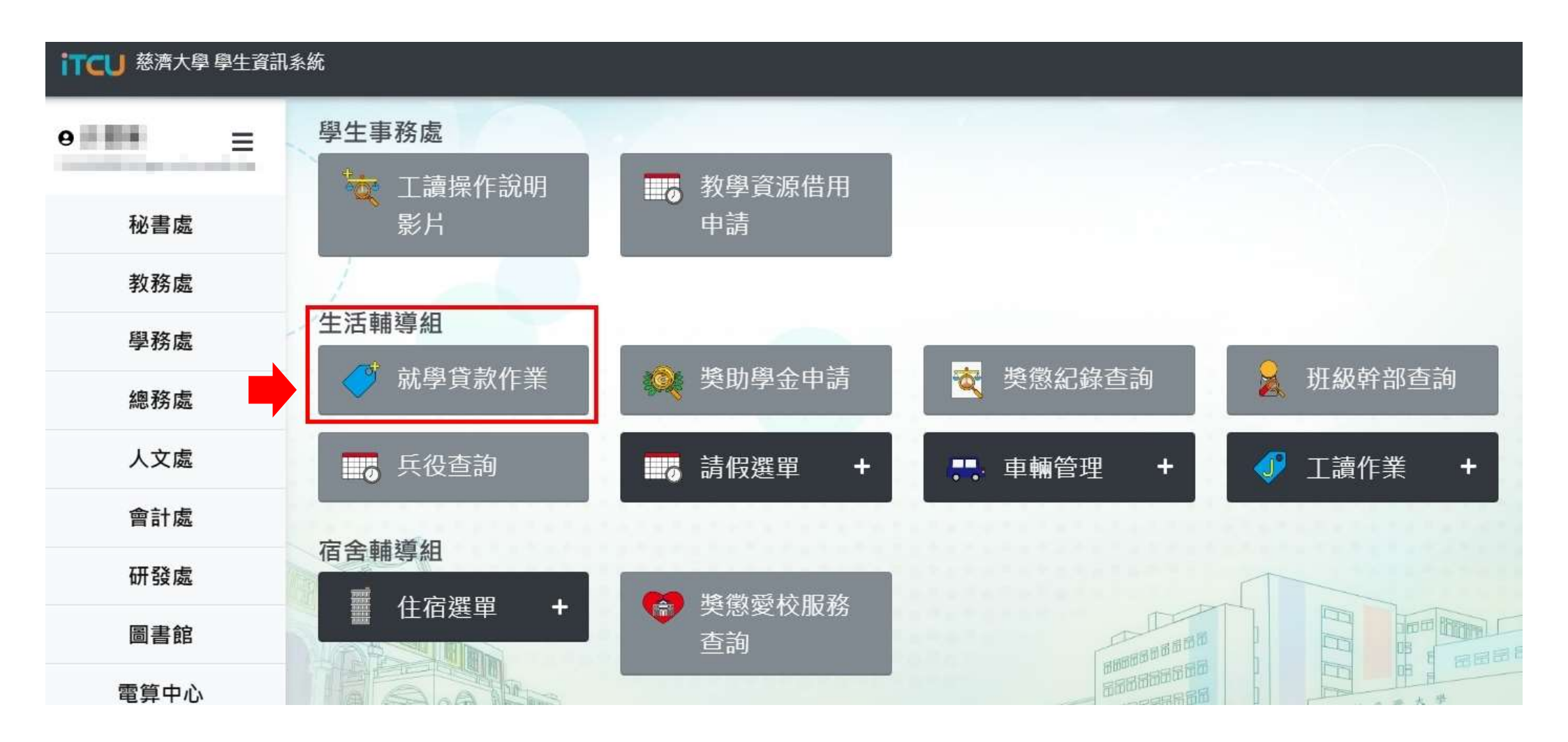

## 「就學貸款作業」畫面往下滑

| iTCU<br>・ 慈済大學 學生資訊系統 |                                                                                                    |     |  |  |
|-----------------------|----------------------------------------------------------------------------------------------------|-----|--|--|
| 學生資訊系統 【雙語版】 V1.0     |                                                                                                    |     |  |  |
|                       | <i>班級</i> : ₩₩₩₩₩₩₩₩₩₩₩₩₩₩₩₩₩₩₩₩₩₩₩₩₩₩₩₩₩₩₩₩₩₩₩₩                                                               |     |  |  |
|                       | 學生就學貸款申請作業                                                                                                    |     |  |  |
|                       |                                                                                                    |     |  |  |
| 期別                    |                                                                                                    |     |  |  |
| 班級                    | The second second second second second second second second second second second second second second second s |     |  |  |
| 學號                    | 2192/B2                                                                                                    |     |  |  |
| 姓名                    | 1000                                                                                                    |     |  |  |
| 身分                    | 一般生                                                                                                    |     |  |  |
| 學費                    | 36680                                                                                                    | 往下滑 |  |  |
| 雜費                    | 8080                                                                                                    |     |  |  |
| 學分費                   | 0                                                                                                    |     |  |  |
| 電腦網路使用費               | 0                                                                                                    |     |  |  |
| 平安保險費                 | 387                                                                                                    |     |  |  |
| 住宿費                   | 0                                                                                                    |     |  |  |
| 僑外保費                  | 0                                                                                                    |     |  |  |
| 應收費用                  | 45147                                                                                                    |     |  |  |
| 備註                    |                                                                                                    |     |  |  |
| 補助_學費                 | 17500                                                                                                    |     |  |  |
| 補助_雜費                 | 0                                                                                                    |     |  |  |
| 補助_學分費                | 0                                                                                                    |     |  |  |
| 補助_電網費                | 0                                                                                                    |     |  |  |

# 如有需要貸款「書籍費」與「校外賃居」請自行勾選並須提供完整有學生名字之租賃契約(提供後才會送臺灣銀行)

| iTCU <u>慈濟大學 學生資訊系統</u>    |                                                 |  |  |
|----------------------------|-------------------------------------------------|--|--|
| 補助_平保費                     |                                                 |  |  |
| 補助_住宿费                     |                                                 |  |  |
| 補助_僞外保费                    |                                                 |  |  |
| 累計補助                       |                                                 |  |  |
| 剩餘匯收 依需求自                  |                                                 |  |  |
| 可貨金額についた                   |                                                 |  |  |
| 書籍費(1)り近                   | □ 勾選後可加貸 N T \$ 3 0 0 0元,若金額不同請向管理單位異動。         |  |  |
| 校外賃居( <mark>需提供合約書)</mark> | □ 勾選後可加貨 N T \$ 8 2 0 0 元,若金額不同請向管理單位異動。        |  |  |
|                            |                                                 |  |  |
| 中前外学員家主題                   | <b>足</b> 中, 昆 三 可 岱 会 嫡 先 新 ム 敝 8 900 元 , 佰 坦 仕 |  |  |
| 权开具                        | 石有,取同了貝並領局刑百市0,400儿,須從依                         |  |  |
| 就會購 完整有                    | 一學生名字之租賃契約作為證明                                  |  |  |
|                            |                                                 |  |  |
|                            |                                                 |  |  |
| 資料轉出                       | 資料尚未轉出 , 可修改後再次送出申請。                            |  |  |
| 繳回二聯                       | 敬請主動繳回貸款單第二聯至管理單位。                              |  |  |

**查詢**申請 結束作業

### 就學貸款的金額如「非全額」請自行填入要申請的金額 (不可高於繳費金額)

| iTCU 慈濟大學 學生資訊系統 |                                        |                           |
|------------------|----------------------------------------|---------------------------|
| 補助_平保费           |                                        |                           |
| 補助_住宿费           |                                        |                           |
| 補助_僑外保费          |                                        |                           |
| 累計補助             |                                        |                           |
| 剩餘匯收             |                                        |                           |
| 可貨金額             |                                        |                           |
| 書籍费              | 勾選後可加貨 N T \$ 3 0 0 0 元,若金額不同請向管理單位異動。 |                           |
| 校外賃居(需提供合約書)     | 勾選後可加貸 N T \$ 8 2 0 0 元,若金額不同請向管理單位異動。 |                           |
| 申請就學貸款金額         | 若您未填寫,系統會自動計算出您的就學貸款金額                 | 就學貸款的金額如「非全額」             |
| 就貨備註             |                                        | 請自行填入要申請的金額<br>(不可高於應收金額) |
| 資料轉出             | 資料尚未轉出 ,可修改後再次送出申請。                    |                           |
| <b>繳回</b> 二聯     | 敬請主動繳回貸款單第二聯至管理單位。                     |                           |

**查詢 申請** 結束作業

### 確認無誤後送出

| <b>iTCU</b> <u>慈濟大學 學生資訊系統</u> |                                      |  |
|--------------------------------|--------------------------------------|--|
| 補助_平保費                         |                                      |  |
| 補助_住宿费                         |                                      |  |
| 補助_僑外保费                        |                                      |  |
| 累計補助                           |                                      |  |
| 剩餘應收                           |                                      |  |
| 可貸金額                           |                                      |  |
| 書籍费                            | 勾選後可加貸 NT \$ 3 0 0 0元,若金額不同請向管理單位異動。 |  |
| 校外賃居(需提供合約書)                   | 勾選後可加貨 NT\$8200元,若金額不同請向管理單位異動。      |  |
| 申請就學貸款金額                       |                                      |  |
|                                | 若您未填寫,系統會自動計算出您的就學貸款金額               |  |
| 就貸備註                           |                                      |  |
| 终装幕任                           | 確認無誤後送出                              |  |
| 夏州韓山<br>                       |                                      |  |
| <u> </u>                       | W.阿工 <u>到</u> 湖山良秋年先一份土百汪年世。         |  |
|                                | 查詢 <b>申請</b> 結束作業                    |  |

### 申請送出後,請確認金額是否正確

| 前てし 慈濟大學 學生資訊系統            |                                                   |  |
|----------------------------|---------------------------------------------------|--|
| 補助_學分費                     | 0                                                 |  |
| 補助_電網費                     | 0                                                 |  |
| 補助_平保費                     | 50                                                |  |
| 補助_住宿費                     | 0                                                 |  |
| 補助_億外保費                    | 0                                                 |  |
| 累計補助                       | 17550                                             |  |
| 剩餘應收                       | 27597                                             |  |
| 可貸金額                       | 27597                                             |  |
| 書籍費                        | ☑ 勾選後可加貨NT\$3000元,若金額不同請向管理單位異動。                  |  |
| 校外賃居( <mark>需提供合約書)</mark> | ☑ 勾選後可加貨 NT\$8200元,若金額不同請向管理單位異動。                 |  |
| 申請就學貸款金額                   | 38797<br>若您未填高,系統會自動計算出您的就學貸款金額                   |  |
| ##### 確認金額<br>是否正確         | (書籍實3000元校外質層8200元)<br>承辦人員轉檔前皆可做<br>思動(依改式 则以)   |  |
| <b>資料轉出</b>                | 資料尚未轉出,可修改後再次送出申請。<br>共期しぼ以以前に                    |  |
| 可以看到資料 是否轉檔                | <ul> <li>         ・         ・         ・</li></ul> |  |

### 校外賃居須提供「租賃契約」,承辦人員收到「租賃契約」後, 系統會顯示「已繳 校外賃居合約書」

| iTCU 慈濟大學 學生資訊系統            |                                             |  |
|-----------------------------|---------------------------------------------|--|
| 補助_電網費                      | 0                                           |  |
| 補助_平保費                      | 50                                          |  |
| 補助_住宿費                      | 0                                           |  |
| 補助_僑外保費                     | 0                                           |  |
| 累計補助                        | 17550                                       |  |
| 剩餘應收                        | 27597                                       |  |
| 可貸金額                        | 27597                                       |  |
| 書籍費                         | 勾選後可加貨 NT \$ 3 0 0 0元,若金額不同請向管理單位異動。        |  |
| 校外賃居( <mark>需提供合約書</mark> ) | ✓ 勾選後可加貸NT\$8200元,若金額不同請向管理單位異動。 己繳校外賃居合約書。 |  |
| 申請就學貸款金額                    | 35797 若顯示「已繳 校外賃居合約書」,                      |  |
| 就貸備註                        | (被外質區8200元·) 就表示承辦人員已收到租賃契約。                |  |
|                             |                                             |  |
| 資料轉出                        | 資料尚未轉出 , 可修改後再次送出申請。                        |  |
| 繳回二聯                        | 敬請主動繳回貸款單第二聯至管理單位。                          |  |

| 查詢 | 修改 | 刪除 | 結束作業 |
|----|----|----|------|
|----|----|----|------|

### 承辦人員經由系統操作完成轉檔,系統畫面顯示如下

| I       | <b>〒CU</b> 慈濟大學 學生資訊系統 |                                  |               |  |
|---------|------------------------|----------------------------------|---------------|--|
|         |                        |                                  |               |  |
|         | 補助_學分費                 | 0                                |               |  |
|         | 補助_電網費                 | 0                                |               |  |
|         | 補助_平保費                 | 50                               |               |  |
|         | 補助_住宿費                 | 0                                |               |  |
|         | 補助_億外保費                | 0                                |               |  |
|         | 累計補助                   | 17550                            |               |  |
|         | 剩餘應收                   | 27597                            |               |  |
|         | 可貸金額                   | 27597                            |               |  |
|         | 書籍費                    | ☑ 勾選後可加貨NT\$3000元,若金額不同請向管理單位異動。 |               |  |
|         | 校外賃居(需提供合約書)           | ☑ 勾選後可加貨NT\$8200元,若金額不同請向管理單位異動。 |               |  |
|         | 申請就學貸款金額               | 38797                            |               |  |
|         |                        | 若您未填寫,系統會自動計算出您的就學賞款金額           | 北フルトアコオルル人町一  |  |
|         |                        | (書籍費3000元校外賃居8200元)              | 若承辦人員已轉檔後,會顯不 |  |
|         | 就貸備註                   |                                  |               |  |
|         |                        |                                  | 「資料已轉出,不可異動,若 |  |
|         |                        |                                  |               |  |
|         | 資科轉出                   | 資料已轉出 / 不可異動若有問題請洽詞管理単位。         | 有問題請洽管理单位」    |  |
|         | 織回三聯                   | 敬請主動繳回貸款單第二聯至管理單位。               |               |  |
| 1       | 专口得做办「就學俗教             |                                  |               |  |
| 1)<br>1 | 自己行领义 机子貝叭             |                                  |               |  |
| 习       | 帛二聯(學校存執聯)」            |                                  |               |  |
|         |                        |                                  |               |  |

# 當承辦人員收到「就學貸款第二聯(學校存執聯)」後,會進行後續資料異動,請同學務必自行登入學生資訊系統確認內容

| iTCU 慈濟大學 學生資訊系統 |                                                          |  |
|------------------|----------------------------------------------------------|--|
| 補助_學分費           | 0                                                        |  |
| 補助_電網費           | 0                                                        |  |
| 補助_平保費           | 50                                                       |  |
| 補助_住宿費           | 0                                                        |  |
| 補助_億外保費          | 0                                                        |  |
| 累計補助             | 17550                                                    |  |
| 剩餘應收             | 27597                                                    |  |
| 可貸金額             | 27597                                                    |  |
| 書籍費              | ☑ 勾選後可加貨NT\$3000元,若金額不同請向管理單位異動。                         |  |
| 校外賃居(需提供合約書)     | ☑ 勾選後可加貨NT\$8200元,若金額不同請向管理單位異動。                         |  |
| 由語就學俗對余額         | 38797                                                    |  |
| THMTANED         |                                                          |  |
|                  | (書籍實3000元校外質層8200元)                                      |  |
| 就貨備註             | 第二聯」,就表示承辦人員已收                                           |  |
| <b>咨</b> 料轉出     | <sup>資料已期此了不可果動若有問題語論範</sup> 지北 沒 代 払 给 一 账 ( 沒 六 志 払 账) |  |
| 総回二聯             | I 就字貝秋布一柳(字校仔汛铆)                                         |  |

**查詢** 結束作業